### Import av referanser fra AMED (OvidSP)

Husk å alltid ha en oppdatert backup av biblioteksfila og tilhørende datamappe før du gjør større endringer eller importer til EndNote!

Denne veiledningen er testet for EndNote X1 og X2. Brukere med versjon 9 eller X mangler filter for AMED (OvidSP). Et filter kan imidlertid lastes ned fra siden som denne veiledningen ligger på.

### Direkte import:

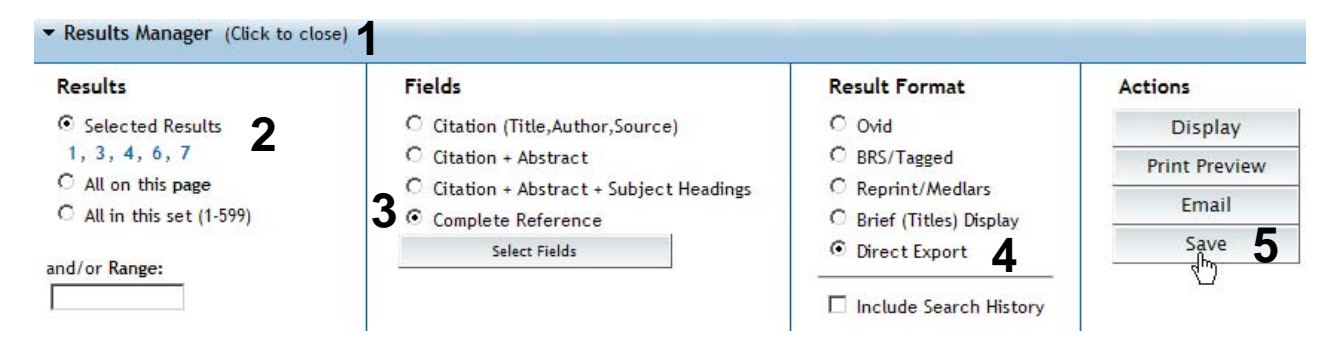

Gå til "**Result Manager**" (1) etter at du har bestemt hvilke referanser som du ønsker å importere. Marker hvilke referanser som er valgt under "**Results**" (2), velg deretter hvilke felter som ønskes overført (3) ("Citation + Abstract + Subject Headings" eller "Complete Reccord" anbefales). Velg "Direct Export" (4) under "Result format". Trykk deretter på "Save" (5).

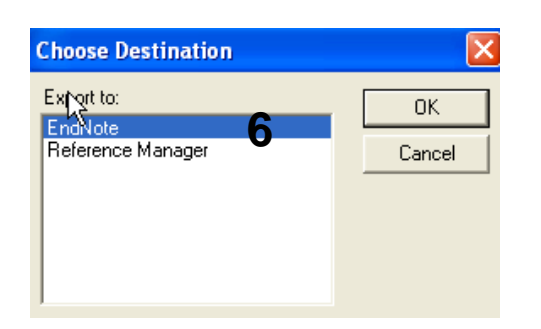

Velg hvilket program det skal importeres til **(6)**. Utseende til denne meldingen kan variere avhengig av hvilen nettleser som benyttes.

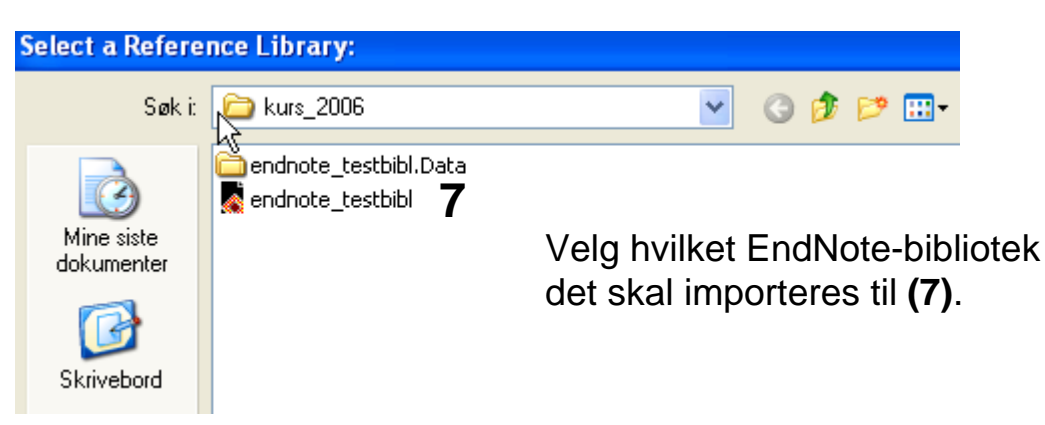

Som regel blir nå referansene importert direkte inn i EndNote. Noen ganger må du imidlertid manuelt velge korrekt filter. Dette gjøres slik: Velg "AMED (OvidSP)" fra lista som spretter opp, og trykk deretter på "Choose-knappen".

EndNote åpner nå en liste over kun de importerte referansene. Det er lurt å åpne et par av referansene for å sjekke at importen er korrekt (sjekk at de ulike referansedataene er kommet inn i korrekt felt).

Velg "Show all references" fra "References" eller gruppe menyen for å se alle referansene i den valgtebiblioteksfila.

#### Import med mellomlagring:

| ▼ Results Manager (Click to close)                                                                   |                                                                                                    |                                                                                                    |                                                 |  |  |  |
|----------------------------------------------------------------------------------------------------|----------------------------------------------------------------------------------------------------|----------------------------------------------------------------------------------------------------|-------------------------------------------------|--|--|--|
| Results                                                                                              | Fields                                                                                                    | Result Format                                                                                                    | Actions                                         |  |  |  |
| • Selected Results<br>2, 3, 4 2<br>• All on this page<br>• All in this set (1-2121)<br>and/or Range: | <ul> <li>Citation (Title,Author,Source)</li> <li>Citation + Abstract</li> <li>Citation + Abstract + Subject Headings</li> <li>Complete Reference</li> <li>Select Fields</li> </ul> | <ul> <li>Ovid</li> <li>BRS/Tagged</li> <li>Reprint/Medlars</li> <li>Brief (Titles) Display</li> <li>Direct Export</li> <li>Include Search History</li> </ul> | Display<br>Print Preview<br>Email<br>5 Save (h) |  |  |  |

Gå til "**Result Manager**" (1) etter at du har bestemt hvilke referanser som du ønsker å importere. Marker hvilke referanser som er valgt under "**Results**" (2), velg deretter hvilke felter som ønskes overført (3) ("Citation + Abstract + Subject Headings" eller "Complete Reccord" anbefales). Velg "**Reprint/Medlars**" (4) under "**Result** format". Trykk deretter på "Save" (5).

#### CONTINUE »

Windows Style Linefeeds 13
 Macintosh Style Linefeeds
 Unix Style Linefeeds

Include Search Strategy?

Velg "Windows Style Linefeeds" (13) hvis du har Windows på din datamaskin.

| Filnedlas | ting         | E Contractor de la Contractor de la Contra |
|-----------|--------------|----------------------------------------------------------------------------------------------------|
| Vil du å  | one eller la | aare denne filen?                                                                                                    |
|           |              |                                                                                                    |
| Navn:     | Navn:        | cites.txt                                                                                                    |
|           | Туре:        | Tekstdokument, 7,59 kB                                                                                                    |
|           | Fra:         | gateway.ut.ovid.com                                                                                                    |
|           |              | Åpne Lagre Avbryt                                                                                                    |

Angi at du ønsker og lagre fila, og velg filnavn og lagringssted **(14)**. Fila skal lagres som vanlig tekstfil (.txt).

| Import                           | 2                                                                                                    |
|----------------------------------|----------------------------------------------------------------------------------------------------|
| Import Data File:                | amed_overføring.txt 15 Choose File                                                                     |
| Import Option:                   | AMED (OvidSP)                                                                                          |
| Duplicates:<br>Text Translation: | EndNote Library<br>EndNote Import<br>Refer/BibIX<br>Tab Delimited<br>Reference Manager (RIS)<br>ISI-CE |
| Bares<br>Barrett                 | Multi-Filter (Special)<br>EndNote generated XM 17<br>Other Filters4                                    |
| 🛛 Rarrott                        | 16                                                                                                    |

Åpne EndNote, og velg "**Import**" fra "File" menyen.

Velg fil som skal importeres (15).

Velg importfilteret **AMED (OVID)(16)** fra lista. Riktig importfilter er nødvendig for at referansene skal bli korrekt importert til EndNote.

Første gang må "**Other filters**" (17) velges. Velg så riktig filter fra listen over tilgjengelig filter.

Avslutt med "Choose" knappen.

| Import            | <u>×</u>                                                      |     |
|-------------------|---------------------------------------------------------------|-----|
| Import Data File: | amed_overføring.txt Choose File                               |     |
| Import Option:    | AMED (OvidSP)                                                 | 18  |
| Duplicates:       | Import All                                                    |     |
| Text Translation: | Import All Discard Duplicates  Import into Duplicates Library | —19 |
|                   | 20 Import Cancel                                              |     |

Velg "Import all" fra "Duplicate-menyen" (18) hvis du ønsker å importere alle referanser i fila uten at det sjekkes for duplikater i basen (du kan imidlertid filtrere ut duplikater i EndNote senere). Velg "Discard duplicates" (19) hvis du ønsker å filtrere ut eventuelle duplikater i forbindelse med selve importen.

Trykk deretter på "**Import**" knappen (20), og referansene vil bli importert inn i EndNote.

EndNote åpner nå en liste over kun de importerte referansene. Det er lurt å åpne et par av referansene for å sjekke at importen er korrekt (sjekk at de ulike referansedataene er kommet inn i korrekt felt).

Velg "Show all references" fra "References" menyen for å se alle referansene i den valgtebiblioteksfila.